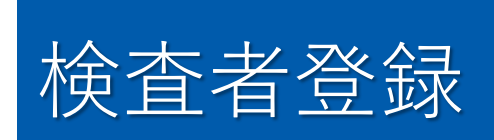

検査者の登録

SHINRIシリーズをご利用になるには、施設のログイン・端末認証(IPp5)をした上で検査者ログインをする必要があります。そのため、初めてお使いになるときはそれぞれ検査者登録をしてください。

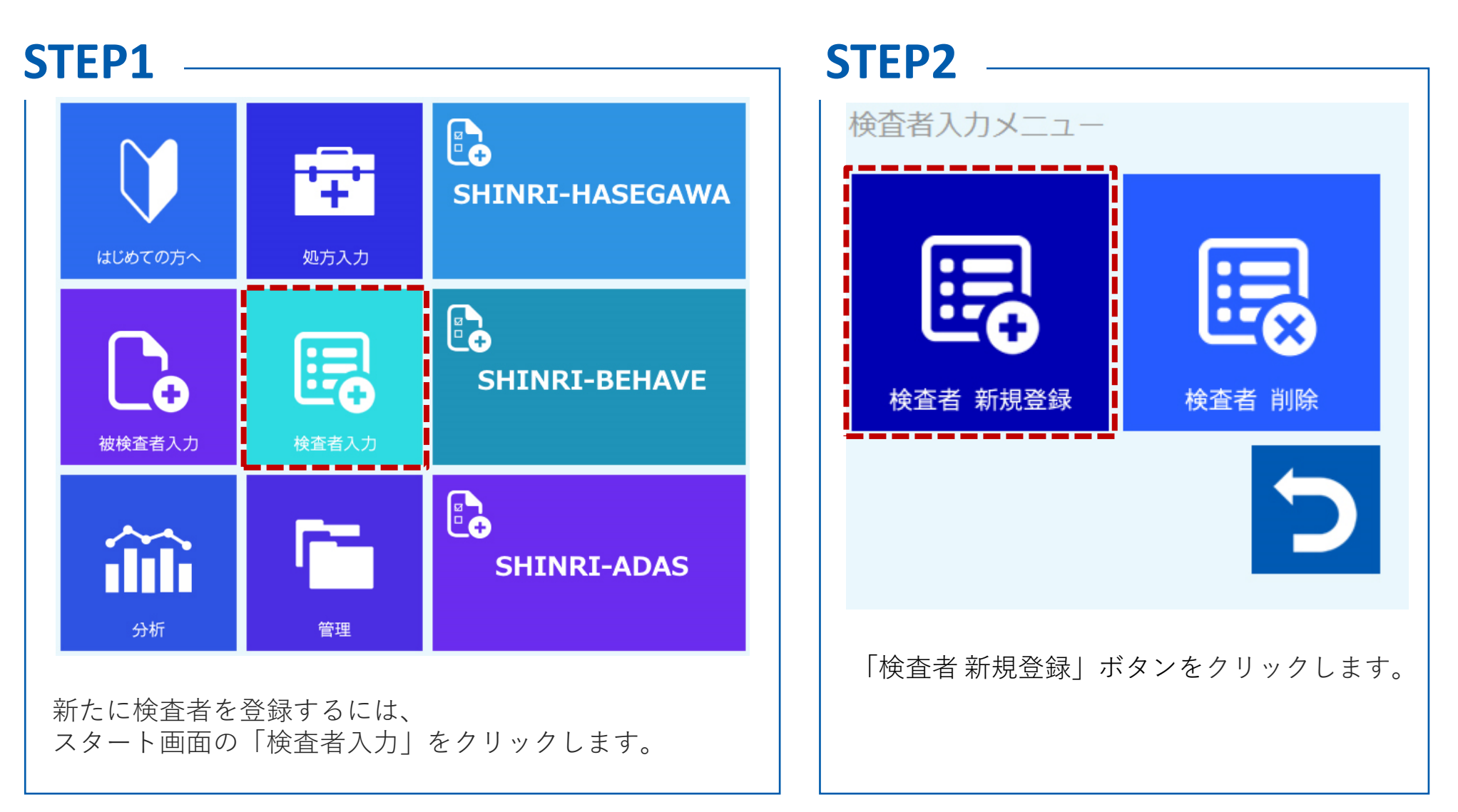

| STEP3                         |                                                                                                    |
|-------------------------------|----------------------------------------------------------------------------------------------------|
|                               | 検査者を選択し、パスワードを入力してください。                                                                                                    |
|                               | 検査者識別コード 検査者を選択してください・   者 パスワード                                                                                                    |
|                               | ログインしていません。                                                                                                    |
| 検査者登<br>※ここで                  | 録をするにあたって、まず検査者ログインをします。<br><b>入力した検査者識別コードで検査者ログインをしている状態になります</b> 。                                                                                                    |
| SHINRIシ<br>初期パス<br>・初期<br>・パス | リーズを初めてご使用になる場合は、「初期検査者識別コード」を選択し、<br>ワードを入力して決定ボタンをクリックします。<br>検査者識別コード=初期設定用<br>ワード=初期パスワード                                                                                                    |
| 既に登録<br>スワード                  | している検査者識別コードがある場合は、該当する識別コードを選択してパ<br>を入力し、決定ボタンをクリックします。                                                                                                    |
| 校<br>①<br>③<br>④<br>反<br>⑤    | Balance     Balance     < |

12

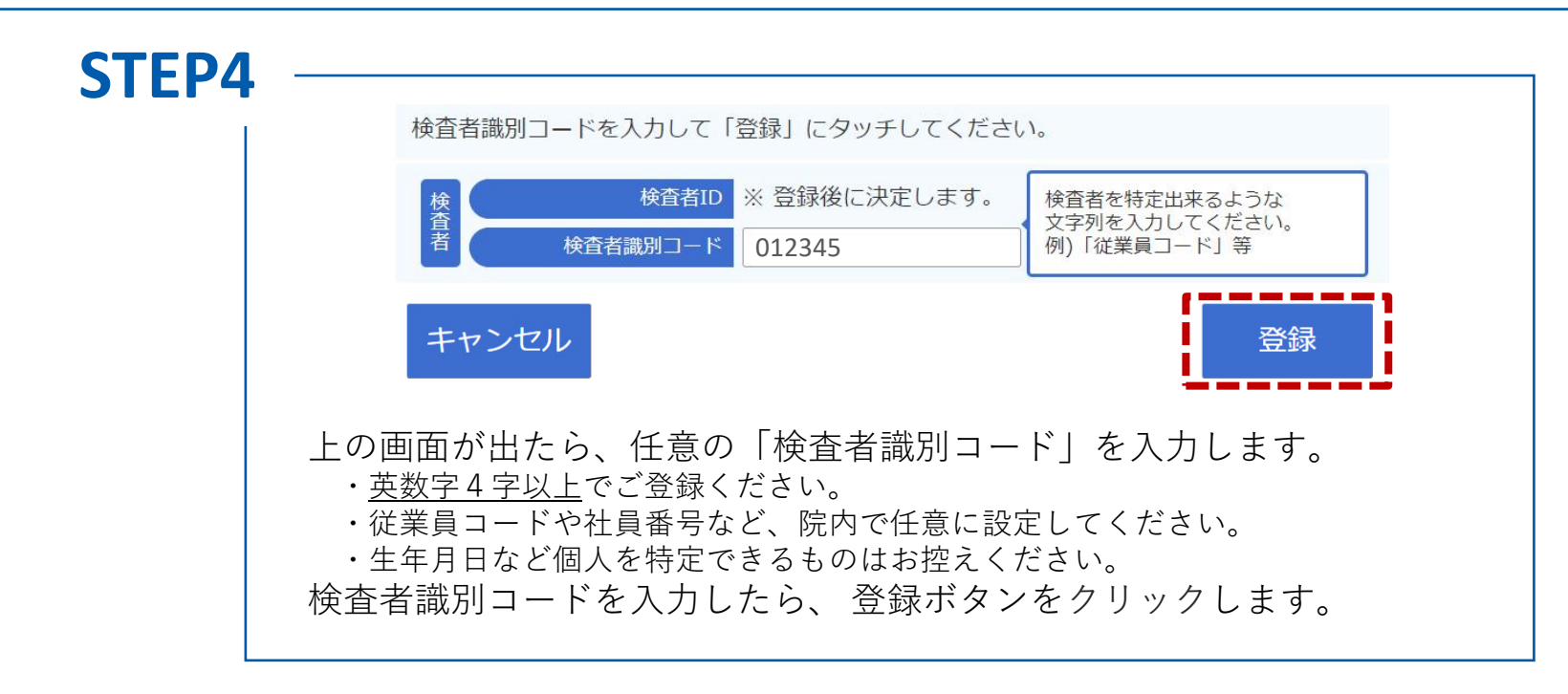

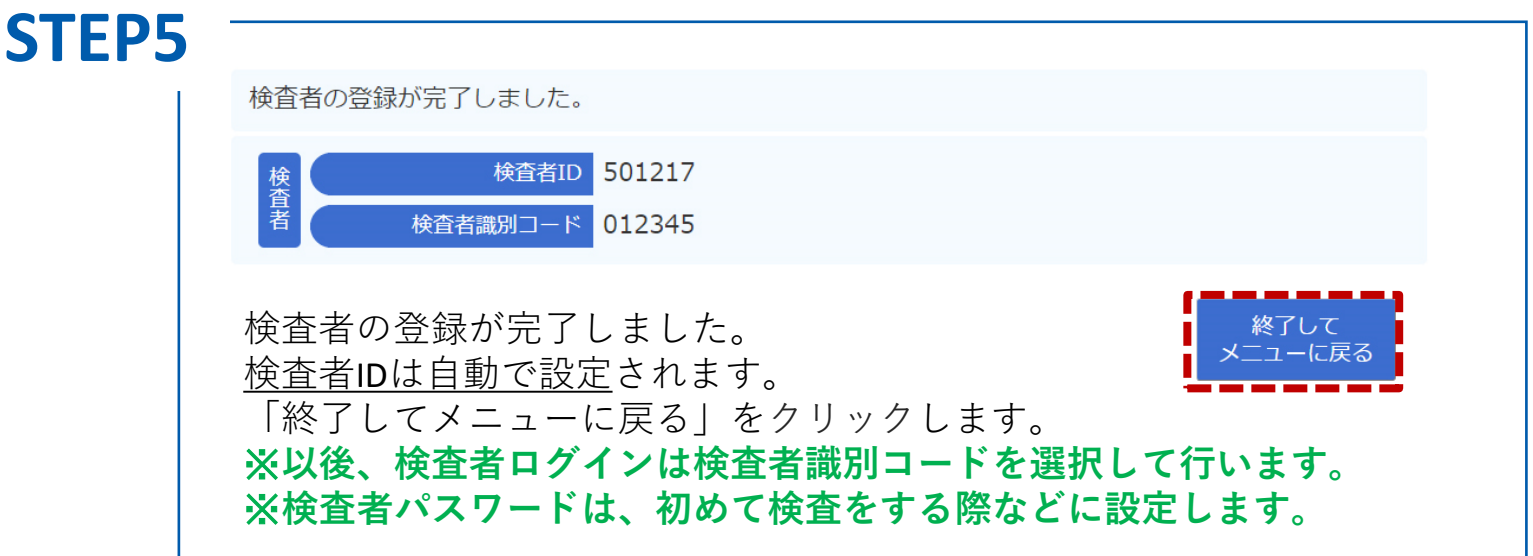

検査者パスワードの設定

## **STEP1**

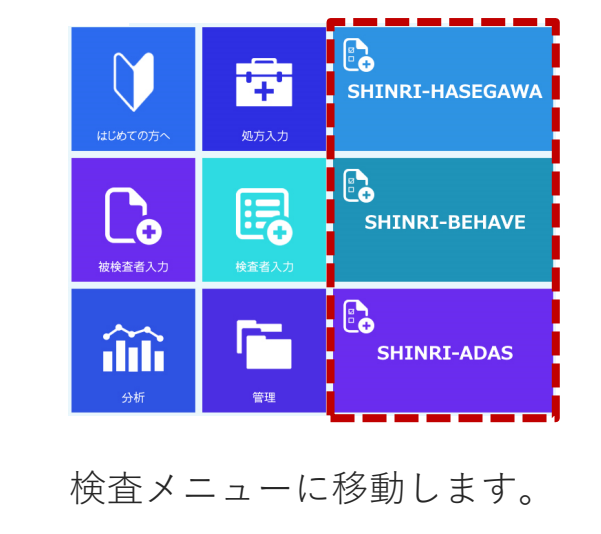

## **STEP2**

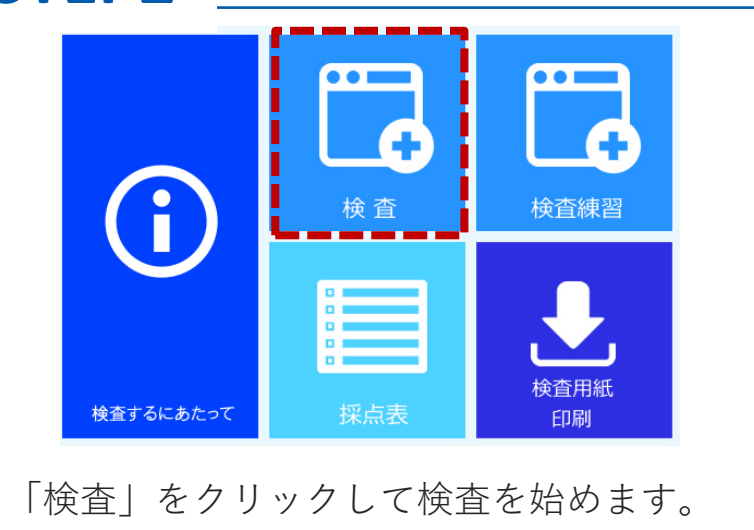

##